## För att se vilka grupper vi har:

Gå in på hemsidan www.smkg.se

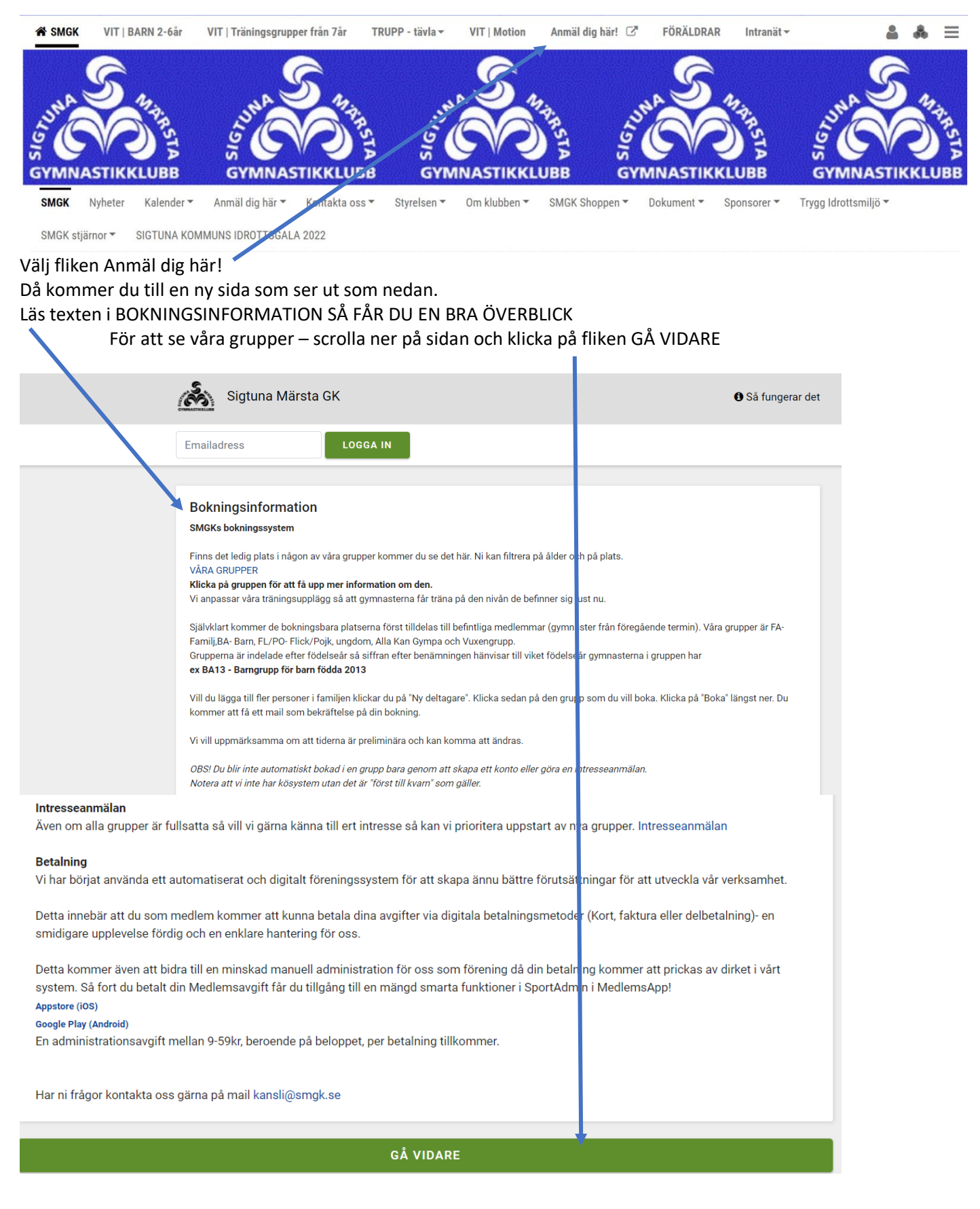

Boka våra grupper och se vilka grupper vi har SMGK 210517/ uppd 20220107 A-L Holm

#### Notera att för att BOKA behöver du logga in eller skapa konto om du inte redan har ett konto.

| Sigtuna Märsta GK                                      |                     |                  |                         |                        | 🚯 Så fung         | erar det |
|--------------------------------------------------------|---------------------|------------------|-------------------------|------------------------|-------------------|----------|
| Emailadress LOGGA                                      | IN                  |                  |                         |                        |                   |          |
| Bokningsinformation<br>SMGKs bokningssystem            |                     | Visa r           | ner                     |                        |                   |          |
| - Visa alla kategorier - 💌 🛛 - Visa alla födelseår - 💌 | - Visa alla veckoda | gar - 🔻 🛛 - Visa | alla platser - 💌 🗖 G    | rupper med lediga plat | ser               |          |
| Familjegymnastik                                       |                     |                  |                         |                        | 3 [               |          |
| Grupp                                                  | Födelseår           | Tid              | Plats                   | Öppnas                 | Status            |          |
| VIT FA1 2-4år Lör 9-10  St Per  Sofia                  | 2017-2019           | Lör 09:00        | S:t Per Gymnastiksal    | 3/1 08:00              | Öppen<br>10 av 20 | >        |
| VIT FA2 2-4årl Sön 10-11  Sta Gertrud                  | 2017-2019           | Sön 10:00        | St Gertrud Gymnastiksal | 3/1 08:00              | Fullbokad         |          |

Här ser du vilka grupper vi har. Grupperna är indelade beroende på vilken ålder ditt barn har – vi går efter födelseår. VIT = våra breddgrupper – träna för glädje

Familjegymnastik – VIT FA -hösten du fyller 2 år är du välkommen Barngymnastik – VIT BA -hösten du fyller 5år är du välkommen Flick/Pojkgymnastik – VIT FL/PO hösten du fyller 7år är du välkommen För mera information om våra grupper se hemsidan <u>www.smgk.se</u>

Siffran bakom gruppen är endast numrering av antal grupper vi har inom åldersspannet och indikerar INTE någon nivå.

Här ser du för vilken ålder gruppen är, vilken hall, dag och tid gruppen är. När gruppen öppnas för bokning samt hur många platser som finns kvar i gruppen ex ovan 11 av 12 platser lediga. Är gruppen full är den rödmarkerad.

# För att Boka in ditt barn i en grupp

#### Gå in på hemsidan www.smkg.se

| A SN    | IGK VIT      | BARN 2-6år  | VIT   Träningsgrupp | er från 7år   | TRUPP - tävla <del>-</del> | VIT   Motion | Anmäl dig här! |            | AR Intranät <del>-</del> |                    | 4 | ≡         |
|---------|--------------|-------------|---------------------|---------------|----------------------------|--------------|----------------|------------|--------------------------|--------------------|---|-----------|
| D SIGNI |              | KLUBB       | LUNA<br>GYMNAS      |               | S GYM                      |              | ANSTA BB       |            | ANTHIN STA               | LUNA<br>GYMNAS     |   | AR STA BB |
| SMG     | K Nyheter    | Kalender 🔻  | Anmäl dig här 🔻     | Komakta oss 🗸 | Styrelsen 👻                | Om klubben 🔻 | SMGK Shoppen   | Dokument * | Sponsorer 🔻              | Trygg Idrottsmiljö |   |           |
| SMG     | K stjärnor 🔻 | SIGTUNA KOM | MUNS IDROTTOGALA    | 2022          |                            |              |                |            |                          |                    |   |           |
| Välj f  | iken An      | mäl dig hä  | ar!                 |               |                            |              |                |            |                          |                    |   |           |

#### Då kommer du till en ny sida som ser ut som nedan. Läs texten i BOKNINGSINFORMATION SÅ FÅR DU EN BRA ÖVERBLICK I fliken SÅ FUNGERAR DET hittar du komplett information om hur du går vidare

|                                                                                                    | Cå fungerer det                                                 |
|----------------------------------------------------------------------------------------------------|-----------------------------------------------------------------|
|                                                                                                    | Sa lungerar det                                                 |
|                                                                                                    | Ange din e-mailadress                                           |
| Bokningsinformation                                                                                                    | 2 En engångskod skickas till din e-mail                         |
| SMGKs bokningssystem<br>Finns det ledig plats i någon av våra grupper kommer du se det här. Ni kan filtrera p                                                        | å Ange engångskoden i popup-fönstre                             |
| VÅRA GRUPPER<br><b>Klicka på gruppen för att få upp mer information om den.</b><br>Vi anpassar våra träningsupplägg så att gymnasterna får träna på den nivån de bef | nr 4 Läs informationen och filtrera fram d<br>är intresserad av |
| Självklart kommer de bokningsbara platserna först tilldelas till befintliga medlemm<br>Familj,BA- Barn, FL/PO- Flick/Pojk, ungdom, Alla Kan Gympa och Vuxengrupp.    | ar 5 Välj lämplig grupp och "Anmäl"                             |
| Grupperna är indelade efter födelseår så siffran efter benämningen hänvisar till vike<br>ex BA13 - Barngrupp för barn födda 2013                                     | 6 Genomför betalning. Allt klart!                               |
| Vill du lägga till fler personer i familjen klickar du på "Ny deltagare". Klicka sedan på<br>kommer att få ett mail som bekräftelse på din bokning.                  | den grupp som du vill boka. Klicka på "Boka" längst ner. D      |
| Vi vill uppmärksamma om att tiderna är preliminära och kan komma att ändras.                                                                                         |                                                                 |
| OBS! Du blir inte automatiskt bokad i en grupp bara genom att skapa ett konto eller<br>Notera att vi inte har kösystem utan det är "först till kvarn" som aäller.    | göra en intresseanmälan.                                        |

Ange DIN e-mailadress och klicka på LOGGA IN. Du får en engångskod till din e-mailadress (är din e-postadress helt okänd i systemet så kommer du ombes att skriva in personnr för den som anmälan gäller (gymnasten). Skriv in engångskoden och klicka på Logga in

| kansli@smgk.se                        |                                               |                         |
|---------------------------------------|-----------------------------------------------|-------------------------|
|                                       |                                               |                         |
| Bokningsinformation                   |                                               |                         |
| SMGKs bokningssystem                  |                                               |                         |
| Finns det ledig plats i någon av      | Ange engångskod                               |                         |
| VÅRA GRUPPER                          | En opgångskod par mailats till kapeli⊘smak se |                         |
| Vi anpassar våra träningsuppläg       |                                               |                         |
| Ciäluklart kommar da bakningak        | Engångskod 🗘                                  | tormin) Våra gruppar ä  |
| Familj,BA- Barn, FL/PO- Flick/Po      |                                               | termin). Vara grupper a |
| Grupperna är indelade efter föd       |                                               | open har                |
| ex BA13 - Barngrupp för barn fö       | TILLBAKA                                      | LOGGA IN                |
| Vill du lägga till fler personer i fa | _                                             | icka på "Boka" längst n |

### Klicka på LÄGG TILL NY DELTAGARE för att skriva in uppgifterna på ditt barn

| Sigtuna Märsta GK                                                                                                    |                                    |                                    | 🕚 Så fungerar de                |
|----------------------------------------------------------------------------------------------------|------------------------------------|------------------------------------|---------------------------------|
| kansli@smgk.se                                                                                                    |                                    |                                    |                                 |
|                                                                                                    |                                    |                                    |                                 |
| Bokningsinformation                                                                                                    |                                    |                                    |                                 |
| SMGKs bokningssystem                                                                                                    |                                    |                                    |                                 |
| Finns det ledig plats i någon av våra grupper komme<br>VÅRA GRUPPER<br>Klicka på gruppen för att få upp<br>Vi anpassar våra träningsupplägg | er du se det här. Ni ken fil<br>re | trera på ålder och på plats.       |                                 |
| Siälvklart kommer de bokningsba                                                                                                    |                                    |                                    | termin). Våra αrupper är FΔ-    |
| Familj,BA- Barn, FL/PO- Flick/Poj<br>Grupperna är indelade efter födel                                                                      | ny deltagare                       |                                    | ppen har                        |
| CX DATO Duringrupp for burn found 2010                                                                                                    |                                    |                                    |                                 |
| VIII du lägga till fler personer i familjen klickar du på                                                                                   | "Ny deltagare". Klicka se          | dan på den grupp som du vill boka. | Klicka på "Boka" längst ner. Du |

| kansli@<br>Bokn<br>SMGKs<br>Finns d<br>VÅRA (<br>Klicka<br>Vi anpa | Deltagare<br>Personnummer * (ĂĂĂĂMMDD-XXXX) | Målsman 1<br>Namn * |
|--------------------------------------------------------------------|---------------------------------------------|---------------------|
| Bokn<br>SMGKs<br>Finns d<br>VÅRA (<br>Klicka<br>Vi anpa            | Personnummer * (ÅÅÅÅMMDD-XXXX)              | Namn *              |
| Bokn<br>SMGKs<br>Finns d<br>VÅRA (<br>Klicka  <br>Vi anpa          |                                             |                     |
| SMGKs<br>Finns d<br>VÅRA (<br>Klicka  <br>Vi anpa                  | 🔿 Pojke 🔿 Flicka                            | Relation *          |
| Finns d<br>VÅRA (<br>Klicka  <br>Vi anpa                           | Förnamn *                                   | kansli@smgk.se      |
| Vi anpa                                                            | Efternamn *                                 | Mobiltelefon        |
|                                                                    | Adress *                                    | Målsman 2           |
| Sjalvkla<br>Familj,E<br>Gruppe                                     | Postnr * Ort *                              | Namn                |
| ex BA1                                                             | E-mail                                      | Relation            |
| komme                                                              | Mobiltelefon                                | E-mail              |
| Vi vill u                                                          | Allergi/Matval                              | Mobiltelefon        |
| Notera                                                             |                                             |                     |
| Intress<br>Även or                                                 | AVBRYT                                      | SPARA DELTAGARE     |

Har du flera barn så lägger du till den genom att klicka igen på Lägg till ny deltagare.

Du kan sedan bara boka in en deltagare i taget. Välj den du vill boka in genom att klicka på önskat namn.

| Sigtuna Märsta G                                                     | к                        | 🕄 Så fungera                  |
|----------------------------------------------------------------------|--------------------------|-------------------------------|
| fredrik_annelee@hotmail.c                                            | LOGGA IN                 |                               |
| Pokningsinformation                                                  |                          |                               |
| Bokiningsiniormation                                                 |                          |                               |
| SMGKs bokningssystem<br>Finns det ledig plats i någon av v           | Välj deltagare           |                               |
| VÅRA GRUPPER<br>Klicka på gruppen för att få upp                     | *Alexander               |                               |
| Vi anpassar våra träningsupplägg                                     | *Emelie                  |                               |
| Självklart kommer de bokningsba<br>Famili BA- Barn, EL/PO- Elick/Poi | Anne-Lee                 | termin). Våra grupper är FA-  |
| Grupperna är indelade efter födel                                    | Cassandra                | open har                      |
| Vill du lägga till fler personer i far                               | 🕀 Lägg till ny deltagare | icka på "Boka" längst ner. Du |
| kommer att få ett mail som bekrä                                     | ftelse på din bokning.   |                               |

Boka våra grupper och se vilka grupper vi har SMGK 210517/ uppd 20220107 A-L Holm

Säg nu att mitt barn ska gå i en pojkgrupp – då väljer du FLICK & POJKGYMNASTIK (från hösten de fyller 7år). Klicka på önskad grupp som är öppen – här ser du Dag, Tid och Plats för gruppen samt hur många platser som finns kvar att boka nedan är det 14 av 12 platser lediga.

| lick & Pojkgymnastik                                        |           |                  |                               |             |                   | 7 |
|-------------------------------------------------------------|-----------|------------------|-------------------------------|-------------|-------------------|---|
| Grupp                                                       | Födelseår | Tid              | Plats                         | Öppnas      | Status            |   |
| Ungdom1 VIT FP 11-15år  Ti 16.30-18.30  <br>Steninge  Ronja | 2007-2010 | Tis 16:30        | Steningehöjden                | 15/12 08:00 | Öppen<br>13 av 15 | 3 |
| Ungdom2 VIT FP 11-15år Ti Sö Steninge <br>Ronja             | 2007-2010 | Flera tillfällen | Steningehöjden                | 15/12 08:00 | Öppen<br>15 av 15 | 3 |
| VIT F2011  LÖ 10-11.30 STG Catarina                         | 2011      | Lör 10:00        | S:t Gert'ud Gymnastiksal      | 3/1 08:00   | Öppen<br>12 av 22 | 3 |
| VIT F2012-2013  Sö13-14.30   Sta G  <br>Vanessa             | 2012-2013 | Sön 13:00        | S:t Gert ud Gymnastiksal      | 3/1 08:00   | Öppen<br>9 av 22  | 3 |
| VIT F2014  Sö14.30-16   Sta G   Vanessa                     | 2014      | Sön 14:30        | S:t Gertiud Gymnastiksal      | 3/1 08:00   | Öppen<br>2 av 22  | 3 |
| VIT P 2009-2012 Sö 14-16:30 Steninge <br>Charlotte          | 2009-2012 | Sön 14:00        | Steningehöjden                | 15/12 08:00 | Öpper<br>13 av 19 | 3 |
| VIT P2013-2015  Lö 11.45-13.15   STG  <br>Lena              | 2013-2015 | ♥<br>Lör 11:45   | ▼<br>S:t Gertrud Gymnastiksal | 3/1 08:00   | Öppel<br>14 av 22 | 3 |

### Då kommer du vidare till nedan bild

Du ser vilken person du är på väg att boka in – Klicka på gröna knappen nere till höger RESERVERA PLATSEN

| Vald person: *Alexander                                                                                                    |                                                                                                    |                                                                                                    |
|----------------------------------------------------------------------------------------------------|----------------------------------------------------------------------------------------------------|----------------------------------------------------------------------------------------------------|
| 1. Reservera plats > 2. Betalning > 3.                                                                                                    | Bokning genomförd                                                                                                    |                                                                                                    |
| VIT P2013-2015  Lö 11<br>Öppen (Stänger 2022-03-31)                                                                                                    | 45-13.15   STG   Lena                                                                                                    |                                                                                                    |
| Avser<br>*Alexander<br>Träningstillfällen<br>Lör 11:45-13:15, S:t Gertrud Gymnastiksa<br>Ålder<br>2013-2015                                                                                                    | Start-/Slutdatum<br>2022-01-29 - 2022-04-30<br>al                                                                                                    | <b>14</b><br>Platser kvar<br>av 22                                                                             |
| Specifikation<br>Träningsavgift<br>Administrationsavgift <b>()</b><br>Totalt                                                                                                    |                                                                                                    | 1 170 kr<br>49 kr<br>1 219 kr                                                                                  |
| Information<br>En grupp för pojkar födda 2013-2015 1,5ti<br>känner att 1timme är lite kort. Ni kan själv<br>gymnastiska övningar och målet är att ba<br>trampett och kullerbytta över plinten samt<br>motorik och styrka. | im/v 12 gånger per termin Gruppen riktar sig till de killar som önskar g<br>/klart också välja våra BA - Barngrupper som är 1timme (5-6år). Nu inno<br>rnen ska lära sig fler övningar och kunna kullerbytta, hjulning, handståø<br>t förövningar till volt. Vi anpassar övningar och nivå efter barnens egna | ympa lite mera, de som<br>ehåller träningarna fler<br>ende på matta. Ljushopp på<br>a förutsättningar gällande |
| Pris för FL/PO grupp: Träningsavgift 1170<br>(faktureras på hösten och båda är årsbun<br>För mer information om olika grupptypern                                                                                         | lkr/termin + Medlemsavgift tillkommer med 200kr/år samt träningsför:<br>dna 1/9-31/8).<br>na se vår hemsidas olika avdelningar www.smgk.se                                                                                                    | säkring på 150kr/år                                                                                            |
| TILLBAKA                                                                                                    |                                                                                                    | RESERVERA EN PLATS                                                                                             |

Du behöver genomföra bokningen hela vägen till och med betalning för att bokningen ska vara genomförd Välj betalning med kort eller faktura – du kan välja delbetalning. Glöm inte klicka på BETALA

| Kortbetalning                                      |                                                                  |          |
|----------------------------------------------------|------------------------------------------------------------------|----------|
| Fakturabetalning (Betala om 14 dagar)              |                                                                  | billmate |
| Personnummer 🚯 🗌 HÄMTA UPP                         | PGIFTER                                                          |          |
| En kreditupplysning görs av Billmate via Creditsaf | e. Den syns inte för tredje part och påverkar inte kreditvärdigh | et.      |
|                                                    | Att betala                                                       |          |
|                                                    | 109 kr                                                           |          |
|                                                    |                                                                  |          |